## Inhaltsverzeichnis

| 1 | Einführung1                                                   |                      |
|---|---------------------------------------------------------------|----------------------|
| 2 | Installation5                                                 |                      |
|   | 2.1 Installation NX2306                                       | 5                    |
|   | 2.1.1 Allgemein.                                              |                      |
|   | 2.1.2 Installations-Voraussetzungen                           | 6                    |
|   | 2.1.3 Installationsvorgang von NX und der Dokumentation       | 7                    |
|   | 2.1.4 Installation von Updates                                | 8                    |
|   | 2.1.5 Installationspakete NX2306                              | 10                   |
|   | 2.1.6 Spacemouse-Treiber                                      | 11                   |
|   | 2.1.7 Lizenz-Zuweisung nach der Installation                  | 12                   |
|   | 2.1.8 Automatisierte NX-Installation mit Hilfe eines Skriptes | 12                   |
|   | 2.2 NX Lizenzierung                                           | .16                  |
|   | 2.2.1 Welche Lizenzarten gibt es?                             | 16                   |
|   | 2.2.2 Herunterladen von Lizenzdateien bei Siemens             | 19                   |
|   | 2.2.3 Neuer Lizenzserver "Siemens License Server"             | 21                   |
|   | 2.2.4 Verwaltung eines Lizenzservers                          | 21                   |
|   | 2.2.5 Lizenzserver Log-Datei                                  | 22                   |
|   | 2.2.6 Wie viele Lizenzen sind belegt?                         | 22                   |
|   | 2.2.7 Verwaltung und Steuerung der Lizenznutzung mithilfe     |                      |
|   | eines Options-Datei                                           | 23                   |
|   | 2.2.8 Zusatzprogramm: HBB Lizenzabfrage                       | 24                   |
|   | 2.2.9 Hinweise zur Lizenzzuweisung                            | 25                   |
|   | 2.2.10 Ausleihen von Lizenzen (Borrowing)                     | 26                   |
|   | 2.2.11 Siemens Support Center Benutzerverwaltung              | 28                   |
|   | 2.2.12 Hinzufügen / Entfernen von Benutzern                   | 29                   |
|   | 2.2.13 Fehler und Verbesserungsvorschläge an Siemens          |                      |
|   | melden                                                        | 30                   |
| ~ | Konfiguration                                                 |                      |
| 3 | Contiguration                                                 | 22                   |
|   | 3.1 Umgebungsvariablen in NX                                  | . ა ა ა ა ა ა        |
|   | 3.1.2 Setzen von Lingebungsvariablen                          | 33<br>24             |
|   | 3.1.2 Jelzen von Ongebungsvanabien                            | 34                   |
|   | 3.1.4 Nützliche Umgebungsvariablen zusammengefasst            | 30                   |
|   | 2.2 NV Drotokolidotoj                                         | 40                   |
|   | 3.2.1 Reschreibung der Protokolldatei                         | 40 /0                |
|   | 3.3 Startun-Verzeichnisse (Custom Directory File)             | <del>4</del> 0<br>42 |
|   | 3 3 1 Was ist die custom dire dat"?                           | .42                  |
|   | 3 3 2 Wie könnte ein Verzeichnis in der custom dirs dat       |                      |
|   | aussehen und welche Dateitynen werden geladen?                | 43                   |
|   | 3.3.3 Das Verzeichnis startun"                                | <del>4</del> 3       |
|   | 3.3.4 Das Verzeichnis "application"                           | 43                   |
|   | 3 3 5 Beispiel: Figene Menü-Datei definieren                  | 44                   |
|   |                                                               |                      |

| 3.3.6 Beispiel: Eigene Ribbon-Datei definieren             | 45        |
|------------------------------------------------------------|-----------|
| 3.3.7 Weitere Möglichkeiten der Ribbon-Tab-Dateien         | 46        |
| 3.3.8 Beispiel: Eigene Ribbon-Datei nur in Anwendung       |           |
| Konstruktion                                               | 46        |
| 3.3.9 Externe Anwendungen in NX einbinden                  | 48        |
| 3.4 Menüdateien                                            | 49        |
| 3.4.1 Allgemein                                            |           |
| 3.4.2 Wo werden die Menüdateien abgelegt?                  | 49        |
| 3 4 3 Menüänderungen über eigene MEN-Dateien               | 49        |
| 3 4 4 Frstellen neuer Pulldown-Menüs                       | 51        |
| 3.4.5 Modulabhängigkeit am Beisniel Pre-/Post-Aktion       | 51        |
| 3.4.6 Wo findet man denn die Syntax oder Schreibweise des  | 2         |
| Menü Befehle?                                              | ,<br>53   |
| 3.5 Anwenderstandards (Customer Defaults)                  | 55<br>54  |
| 2.5.1 Einfoodo Konfiguration                               |           |
| 2.5.2 Kenfiguration mit verschiedenen Ehenen               |           |
| 2.5.2 Monthead zwieghen mehreren Zeichnungestenderde       |           |
| 2.5.5 Wechsel Zwischen mehreren Zeichnungsstandards        |           |
| 3.5.4 Imponteren der Anwenderstandards aus alteren NX-     | <b>F7</b> |
| Versionen.                                                 |           |
| 3.5.5 Anderungen Anwenderstandards und Konfiguration       |           |
| 3.5.6 Einige emptenienswerte Anwenderstandards             | 60        |
| 3.5.7 Anwenderstandards hinsichtlich Lizenzen              |           |
| 3.6 Gewindetabellen                                        | 69        |
| 3.6.1 Allgemein                                            |           |
| 3.6.2 Was sind die "alten" Gewindetabellen?                |           |
| 3.6.3 Anpassen der "neuen" Gewindetabellen                 | 71        |
| 3.6.4 Gewindetabellen und NX-Updates                       | 74        |
| 3.7 Schriftarten Fonts                                     | 75        |
| 3.8 Plotten (Plot)                                         | 84        |
| 3.8.1 Einrichtung                                          | 84        |
| 3.8.2 Einrichten eines Plotters am Beispiel Postscript/PDF |           |
| (Dateiplot)                                                | 86        |
| 3.8.3 Einrichten eines HPGL-Plotters                       | 91        |
| 3.8.4 Plotten einer Zeichnung                              | 92        |
| 3.8.5 User- und Systemprofile                              | 95        |
| 3.8.6 Übernahme von Benutzerprofilen in zentrale Profile   | 97        |
| 3.8.7 Einrichten von Druckergruppen                        | 98        |
| 3.8.8 Konfiguration von Druckergruppen                     | 99        |
| 3.8.9 Plotten mit Druckergruppen                           | 99        |
| 3.8.10 Anwenderstandards zum Thema Plotten                 | 100       |
| 3.9 Wiederverwendungsbibliothek, Reuse Library             | 101       |
| 3.9.1 2D-Section Library                                   | 102       |
| 3.9.2 Anwenderdefinierte Symbole (Userdefined Symbols)     | 106       |
| 3.9.3 Bibliotheken organisieren                            |           |
| 3.9.4 Beispiel: einfacher Textbaustein / Aufkleber         |           |
| (unveränderbar)                                            |           |
| 3.9.5 Beispiel: Aufkleber mit Allgemeintoleranzen          |           |
|                                                            |           |

|   | (unveränderbar)                                               | 113      |
|---|---------------------------------------------------------------|----------|
|   | 3.9.6 Beispiel: HBB-Check-Aufkleder (mit veränderbaren        | 44.4     |
|   | IEXIER)                                                       |          |
|   | 2 10 1 Allgemaine Erläuterung von Anwenderdefinierten         | 120      |
|   | 5.10.1 Aligementen                                            | 100      |
|   | 2 10 2 Aufbau der LIDE Pibliothak                             | 120      |
|   | 3.10.2 Aufbau der UDF-Dibliotriek                             | 121      |
|   | 2 10 4 Aufbau der UDF-Definitionsualei (ubc_uuf_ascil.uer)    | 121      |
|   | 3.10.4 Aulbau der ODF-Dateribalikuater (dur_database.txt)     | 123      |
|   | 2 10 6 Einrichtung der Umgehungeverichten (Empfehlen)         | 124      |
|   | 2 10 7 Einrichtung der Ungebungsvahablen (Emplohien)          | 125      |
|   | 2 10 8 LIDE Verzeichnie ele Delette in Resseurcenleiste       | 120      |
|   | 5.10.0 ODF-Verzeichnis dis Falelle in Ressourcemeisle         | 126      |
|   | 3 10 0 Erstellung eines eigenen LIDE's am Beispiel II Profil  | 120      |
|   | 3 10 10 Erstellung einer eigenen CCM Datei                    | 121      |
|   | 3.10.10 Listending enter eigenen Colin-Date                   | 122      |
|   | 3.12 Wiederverwendbares Objekt (Reusable Object)              | 136      |
|   | 3 12 1 Bestehende Objekte nutzen                              | 136      |
|   | 3 12 2 Frstellen eines eigenen Wiederverwendbaren Obiekte     | 100<br>s |
|   | (Reusable Object)                                             | 138      |
|   | (                                                             |          |
| 4 | Oberfläche1                                                   | 43       |
|   | 4.1 Rollenmanagement in NX                                    | 143      |
|   | 4.1.1 Was ist eine Rolle?                                     | 143      |
|   | 4.1.2 Default-Rolle                                           | 144      |
|   | 4.1.3 Rollen für alle User verfügbar machen                   | 144      |
|   | 4.1.4 Rollen beim NX-Start automatisch laden                  | 145      |
|   | 4.1.5 Eigene Rollen erstellen                                 | 146      |
|   | 4.1.6 Sichern und Weitergeben von Rollen                      | 148      |
|   | 4.1.7 Eigene Kategorien für Systemrollen erstellen            | 148      |
|   | 4.2 Menübandleiste, Rollen (Ribbon Bar, Roles) ergänzen / neu |          |
|   | erstellen                                                     | 149      |
|   | 4.2.1 Allgemeines                                             |          |
|   | 4.2.2 Autoau der Menubandielste (Ribbon Bar)                  |          |
|   | 4.2.3 Neue Favoritengruppe anlegen                            |          |
|   |                                                               | 156      |
|   | Ddl)                                                          |          |
|   | 4.2.5 Entiemen einer reuen Registerkarte                      |          |
|   | 4.2.0 Anlegen einer neden Registerkarte                       | 150      |
|   | 4 3 Radial-Menii                                              | 160      |
|   | 4.3.1 Allgemeines zum Radial-Pon-un-Menü                      | 160      |
|   | 4 3 2 Radial-Menü für Obiekte und Ansicht                     | 162      |
|   | 4.4 NX-Lavout ab NX1847 über Text Datei steuern               |          |
|   | 4.4.1 Allgemein.                                              |          |
|   | 4.4.2 "UserPreference.txt"                                    |          |
|   |                                                               |          |

|   | 4.4.3 "SitePreferences.txt" und "GroupPreferences.txt"        |            |
|---|---------------------------------------------------------------|------------|
|   | 4.5 Anpassen des NX-Hintergrundes (NX-Background)             | 168        |
|   | 4.6 Anpassen des Web-Browser-Inhaltes                         | 169        |
|   | 4.7 Visualisierungsvorlage (Visualization Template)           | 170        |
| 5 | Vorlagen, Templates1                                          | 75         |
| Ũ | 5.1 Einbinden von Vorlagen (Templates)                        | 175        |
|   | 5.1.1 File-New Templates.                                     |            |
|   | 5.1.2 Neues Baugruppen-Template (Assembly Template)           | 178        |
|   | 5.2 Erstellen einer Zeichenblattvorlage mit einem Schriftfeld |            |
|   | 5.2.1 Generelles zu Zeichenrahmen und Schriftfeldern          |            |
|   | 5.2.2 Erstellen eines Rahmens.                                |            |
|   | 5.2.3 Frstellen eines Schriftfeldes                           | 184        |
|   | 5.2.4 Einpflegen der Zeichenblatt-Vorlage in NX               |            |
|   | 5.2.5 Schriftfeld ausfüllen.                                  |            |
|   | 5.2.6 Alle Schriftfelder automatisch ausfüllen.               |            |
|   | 5.2.7 Verwenden von Attributen/Ausdrücken im Schriftfeld      |            |
|   | 5.2.8 Ein Zeichenrahmen für alle oder A4, A3, etc. separat?   | 210        |
| 6 | Tippe und Tricke                                              | 16         |
| 0 | 6 1 Expressions (Ausdrücke)                                   | 215        |
|   | 6.1.1 Allgemein                                               | 215        |
|   | 6 1 2 Variablennamen                                          | 216        |
|   | 6 1 3 Variablentynen                                          | 210<br>218 |
|   | 6.1.4 Operatoren                                              | 218        |
|   | 6 1 5 Bedingungen                                             | 219        |
|   | 6 1 6 Auflistung wichtiger Befehle/Funktionen                 | 221        |
|   | 6 1 7 Suchen und Ersetzen                                     | 224        |
|   | 6 1 8 Knowledge Fusion in Expressions                         | 224        |
|   | 6.1.9 Benutzung der Online-Hilfe zu den Funktionen            | 227        |
|   | 6 1 10 Teileübergreifende Ausdruck (Interpart Expressions)    | 228        |
|   | 6.1.11 Aktualisierung von teileübergreifenden Ausdrücken      |            |
|   | (Interpart Expressions)                                       | 230        |
|   | 6.1.12 Ausdruckssteuerung mit Listen (Expression Control by   |            |
|   | List)                                                         |            |
|   | 6.2 Wie erstellt man Zahnräder in NX?                         | 232        |
|   | 6.2.1 NXTools / (UGTools)                                     |            |
|   | 6.2.2 Zahnräder aus dem Mechatronics-Modul                    |            |
|   | 6.2.3 Gear Modeling (Legacy)                                  |            |
|   | 6.2.4 Regelkurve (Law Curve) Evolvente (Involute)             | 237        |
|   | 6.3 Farbpalette (Color Palette)                               | 238        |
|   | 6.4 Layer Kategorien nachträglich ergänzen                    | 242        |
|   | 6.5 Externe NX-Tools und Schnittstellen                       | 244        |
|   | 6.5.1 Allgemeines                                             | 247        |
|   | 6.5.2 ug inspect.exe                                          | 248        |
|   | 6.5.3 ugpc.exe                                                |            |
|   | 6.5.4 Teilehistorie anonymisieren                             |            |
|   | •                                                             |            |

| 6.5.5 report custom dirs.exe            | 253 |
|-----------------------------------------|-----|
| 6.5.6 Weitere externe NX Tools in Kürze | 254 |
| 6.5.7 Schnittstellen                    | 257 |